# DOWNLOAD THE RESOLUCIÓN FAVORABLE

## 2024 -2025

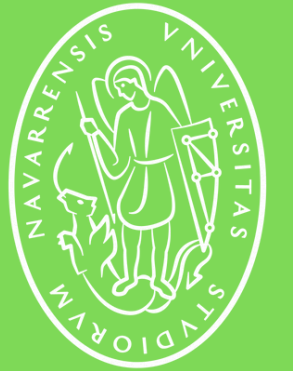

Universidad de Navarra

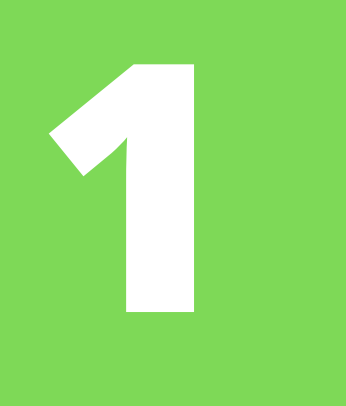

Once you have received an email from the Immigration Office, you will need to download the **favorable resolution document** in order to request an appointment for fingerprinting.

Click on the link indicated in the email or this one:

This link will take you to DEHú, which is the page that centralizes all notifications from the Spanish Government.

Once you open the link, you must click on the button that says **"Acceder"**.

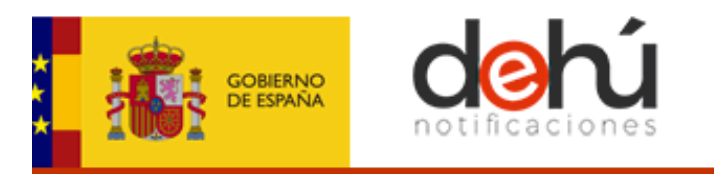

### Bienvenido a DEHú

El servicio de notificaciones electrónicas de la Dirección Electrónica Habilitada Única (DEHú) facilita a los ciudadanos el acceso y comparecencia a las notificaciones y/o comunicaciones en que figuran como titular o destinatario emitidas por las diferentes Administraciones Públicas integradas en el servicio.

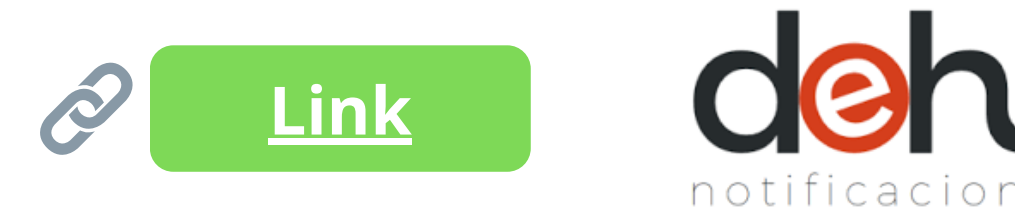

Accesibilidad - Soporte - Condiciones de uso - Polí

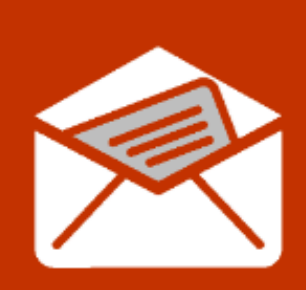

### Acceso a DEHú

Acceso como usuario para gestionar sus notificaciones y comunicaciones.

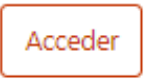

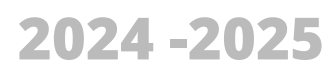

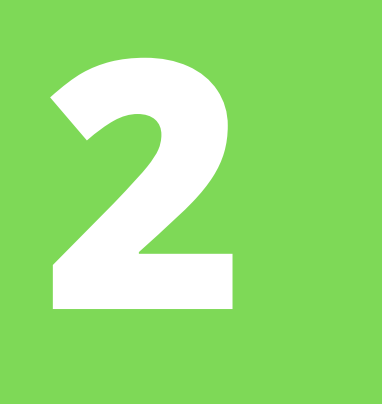

In the next step, click *acceder o access* on the "DNIe / Certificado electrónico" (in Spanish) or "eldentifier" (in English).

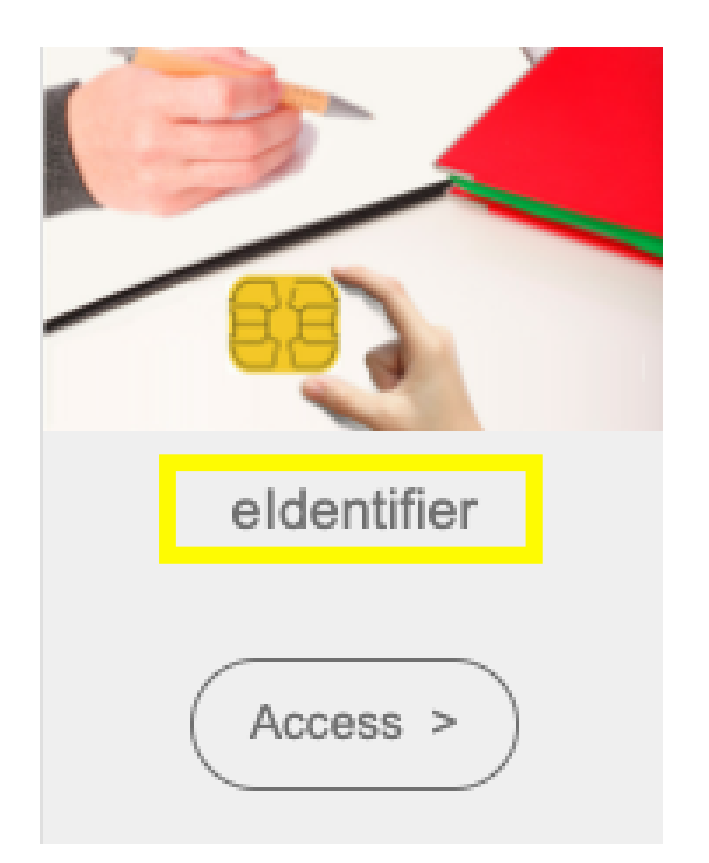

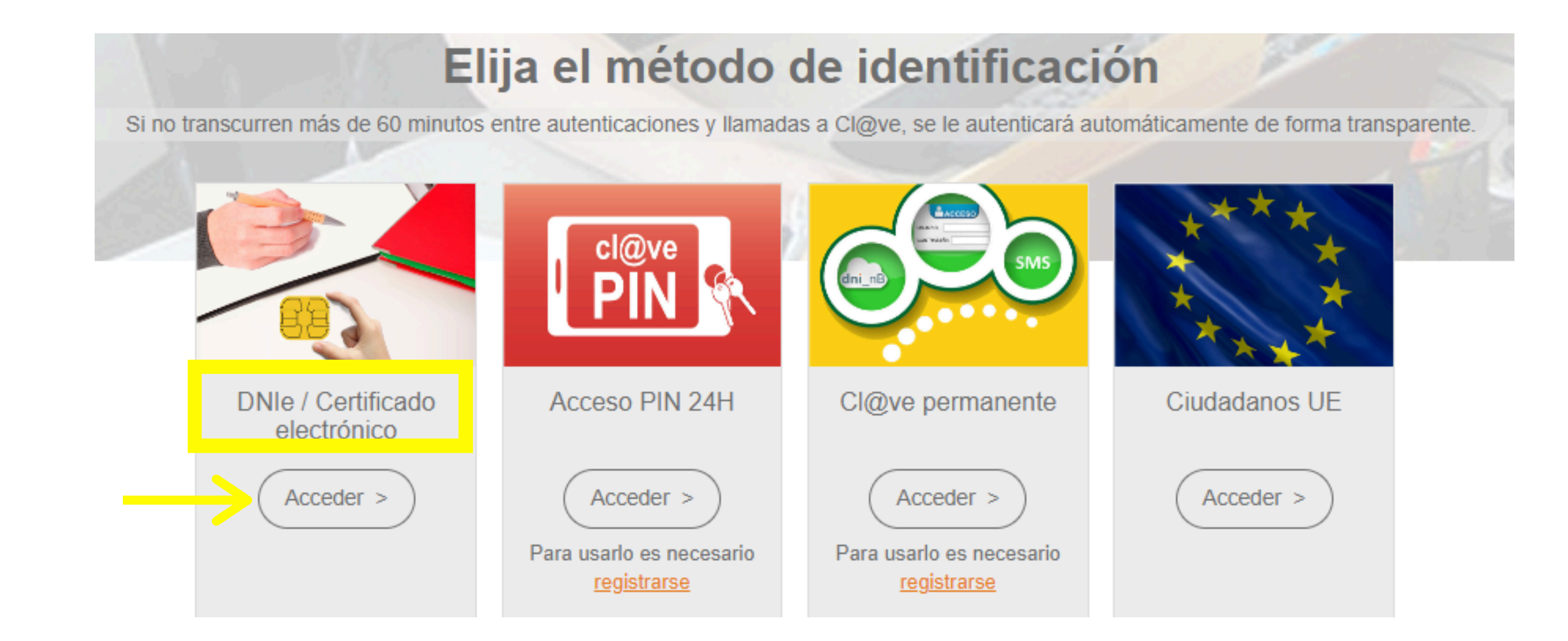

The system will then read your Digital Certificate or ask you to select it.

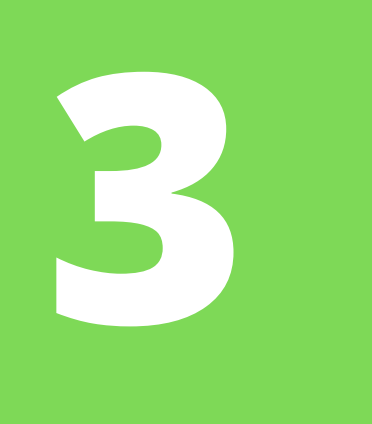

Select a certificate

Select a certificate to authenticate yourself to pasarela-ident.clave.gob.es:443

| Subject | Issuer | Serial |
|---------|--------|--------|
|         |        |        |
|         |        |        |
|         |        |        |
|         |        |        |
|         |        |        |
|         |        |        |
|         |        |        |

Certificate Information

Cancel

ок

X

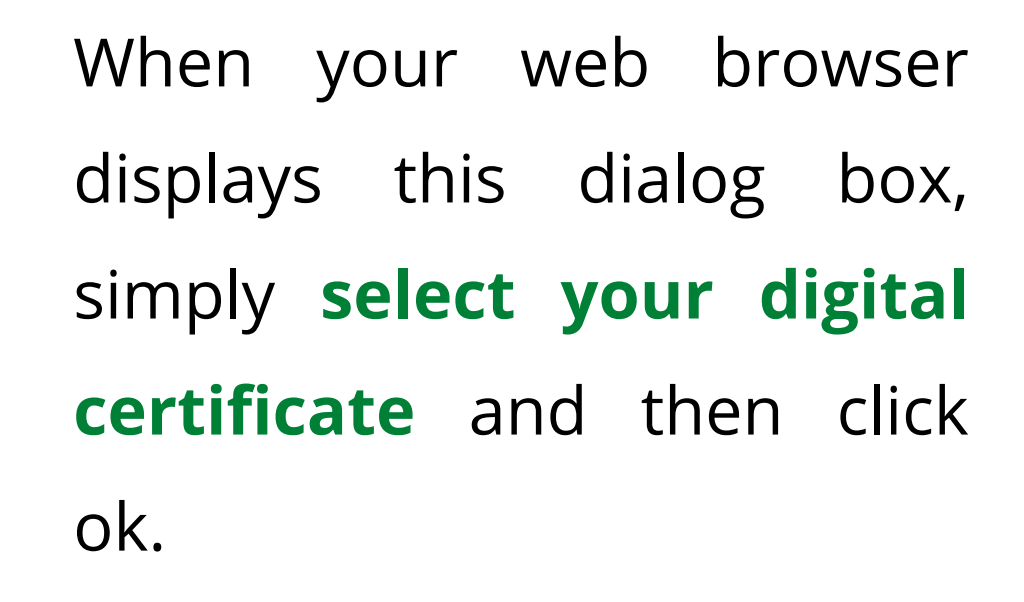

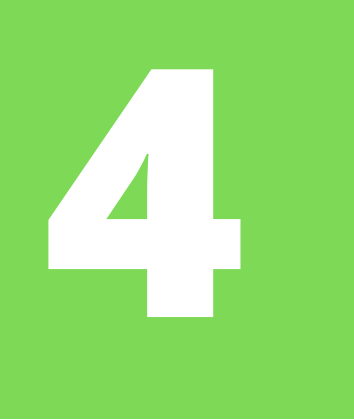

谷

Notificaciones Pendientes

Notificaciones Realizadas

Comunicaciones

In the DEHú search bar click "Notificaciones on pendientes" the or "Notificaciones realizadas" tab, it can be in either of these two sections.

In one of these tabs you should see your file/notification/"asunto" information and a red eye symbol, click there.

### **Notificaciones Realizadas**

| Aquí<br>Orga | tiene acceso al contenido y los documentos de<br>nismos de la Administración a | aquellas notificaciones que están real<br>con NIR  | lizadas, a efectos de la continuación o | del procedimiento, emitidas por los diferentes |
|--------------|--------------------------------------------------------------------------------|----------------------------------------------------|-----------------------------------------|------------------------------------------------|
| Pued         | e consultar la lista completa de administracione                               | s adheridas en el enlace de <mark>Organis</mark> m | nos Emisores.                           |                                                |
| Por d        | efecto se mostrarán las notificaciones de los últ                              | mos 30 días. Podrá modificar los filtr             | os para realizar otras consultas.       | _                                              |
|              |                                                                                |                                                    |                                         | Buscador de Notitacione:                       |
| <b>Q</b>     | Criterio de búsqueda<br>Fecha de comparecencia                                 | ✓ Desde:<br>01/10/2021                             | Hasta:<br>dd/mm/aaaa                    | Limpiar Bus r                                  |
| 2 resu       | ltados mostrados de 2 obtenidos                                                |                                                    |                                         | <u>Buscador yan</u> do O <sup>+</sup>          |
| N<br>Ic      | OTIFICACIÓN EXPEDIENTE 72624<br>72050006171507d77e51                           | Gabinete Tecnico                                   |                                         | Disposición 21-10-2021<br>Realizada 21-10-2021 |

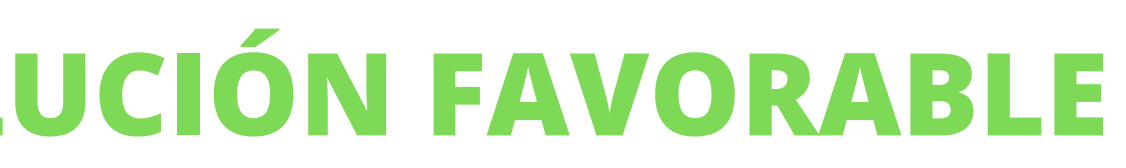

Mis datos de contacto

Gran Destinatario

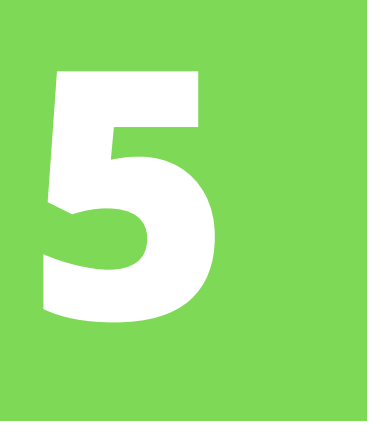

You must first **give your consent** so that you can access the notification and that its status appears as "aceptada".

Then, a menu will be displayed in which you will be able to see several details of the notification: the Government body that issued the notification (in the case of TIE renewals it should say Oficina de Extranjería of the corresponding Comunidad Autónoma), the date, file number, your NIE, etc.

### Asunto

not\_319920220001678\_9929400\_795442

Órgano emisor Oficina de Extranjeria en Navarra

Órgano emisor raíz Ministerio de Política Territorial

Puesta a disposición 27-06-2022

Fecha de estado final 28-06-2022

| Archivos                                                    |     |
|-------------------------------------------------------------|-----|
| Documento notificación                                      | Yo  |
| Resguardo                                                   | wor |
| Información adicional<br>not_319920220001678_9929400_795442 |     |

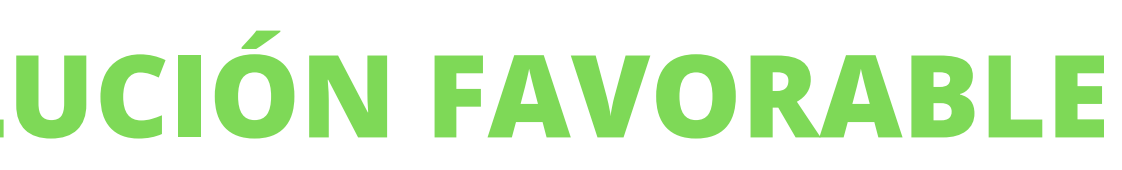

| Código de   | procedimiento |
|-------------|---------------|
| 201321      |               |
| Vínculo     |               |
| Titular     |               |
| Estado      |               |
| Aceptada    |               |
| Identificad | or            |
|             |               |
| Receptor    |               |
| -           |               |

u must click on the red **<u>"DOCUMENTO"</u>** 

d to open and download the notification

and view its contents.

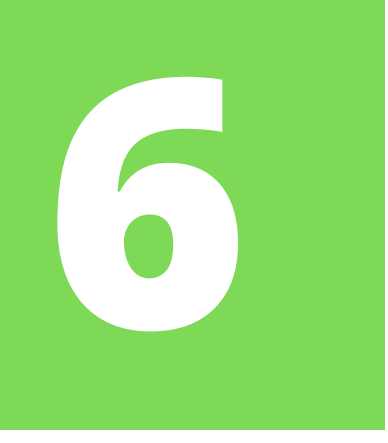

This is what a **RESOLUCIÓN FAVORABLE** looks like. When downloading it, please check that your personal data (NIE, name, type of stay, etc.) are correct.

The resolution already tells you what the **expiration date** of your TIE will be. Look at the "validez" field.

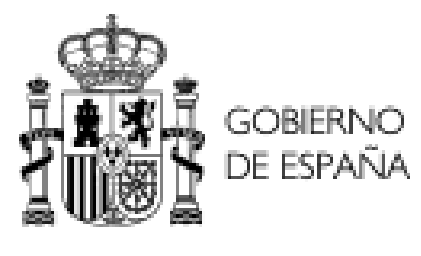

Expediente N\*: ..... Extranjero Nº:....

ESTANCIA POR ESTUDIOS, INVESTIGACIÓN, FORMACIÓN, INTERCAMBIO DE ALUMNOS, PRÁCTICAS NO LABORALES O SERVICIOS DE VOLUNTARIADO PRORROGADA

De los antecedentes que obran en esta Oficina de Extranjería, resultan los siguientes:

PRIMERO: De la normativa aplicable a los ciudadanos extranjeros, dirigida a regular la entrada, permanencia, trabajo y establecimiento en España, dictada en cumplimiento de la Ley Orgánica 4/2000, de 11 de enero, sobre Derechos y Libertades de los extranjeros en España y su integración social (B.O.E. del 12 de dicho mes) en su redacción dada tras las posteriores modificaciones, o en aplicación de disposiciones de directivas Comunitarias, la presente solicitud se halla incluida en el ámbito de aplicación de la citada Ley y del Real Decreto 557/2011, de 20 de abril (BOE de 30 de abril de 2011).

SEGUNDO: Del análisis de la documentación aportada por el solicitante y de la información unida al expediente, resultan acreditados la concurrencia de los requisitos prevenidos y regulados en la mencionada Ley, artículo 33, y en el citado Real Decreto, artículos 40 y siguientes.

Por todo lo cual, vistas las disposiciones legales citadas y demás de general aplicación.

HE RESUELTO, en uso de las facultades reconocidas por la Disposición Adicional Primera del Real Decreto 557/2011, AUTORIZAR la ESTANCIA a en los términos siguientes:

ESTANCIA POR ESTUDIOS, INVESTIGACIÓN, FORMACIÓN, INTERCAMBIO DE ALUMNOS, PRÁCTICAS NO LABORALES O SERVICIOS - N.I.E.: ..... DE VOLUNTARIADO PRORROGADA - Validez: .....

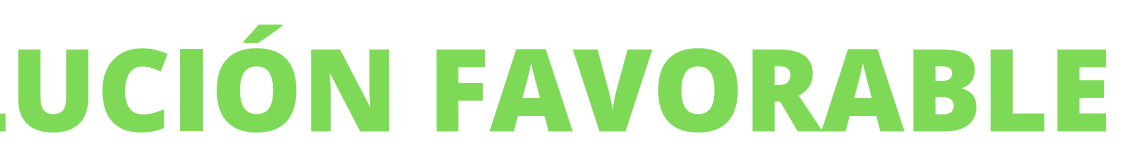

DELEGACIÓN DEL GOBERNO EN NAVARRA

OFICINA DE EXTRANIERÍA

### **HECHOS**

FUNDAMENTOS DE DERECHO

## WHAT IS THE NEXT STEP?

Once you download the favorable resolution, you must immediately request a **FINGERPRINT APPOINTMENT** at the Immigration Office of the corresponding Comunidad Autónoma (Navarra for the Pamplona campus, Gipuzkoa for Tecnun...).

These appointments are quite sought after and are usually available for two months (or more) afterwards so it is **solely your responsibility** to book one promptly and attend it in person on time and with the correct documentation.

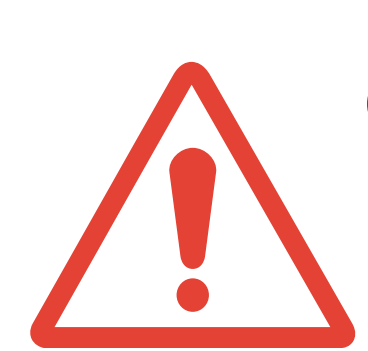

**Important:** The TIE renewal process is **<u>completely different from the TIE for the 1st time</u>**. The renewal must be done **ONLINE** and the student is in charge of the whole process (submitting the papers, following up, responding to Extranjería, paying fees...).

Remember that documents are **NOT** delivered to the University IR Office and students must book the fingerprinting appointment **ON THEIR OWN** (they no longer receive a mail).

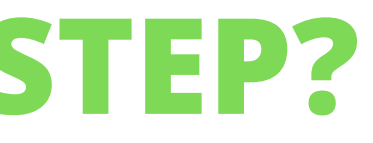